# Signing up with The People's Pension Simply Comply sign-up route

This guide is designed to help you sign up with The People's Pension using our online sign-up service. We have two different sign-up routes, Simply Tailor and Simply Comply.

This guide will help you with our Simply Comply route. This is the simplest and quickest way to join The People's Pension. Your scheme will comply with the minimum requirements set by The Pensions Regulator for auto-enrolment.

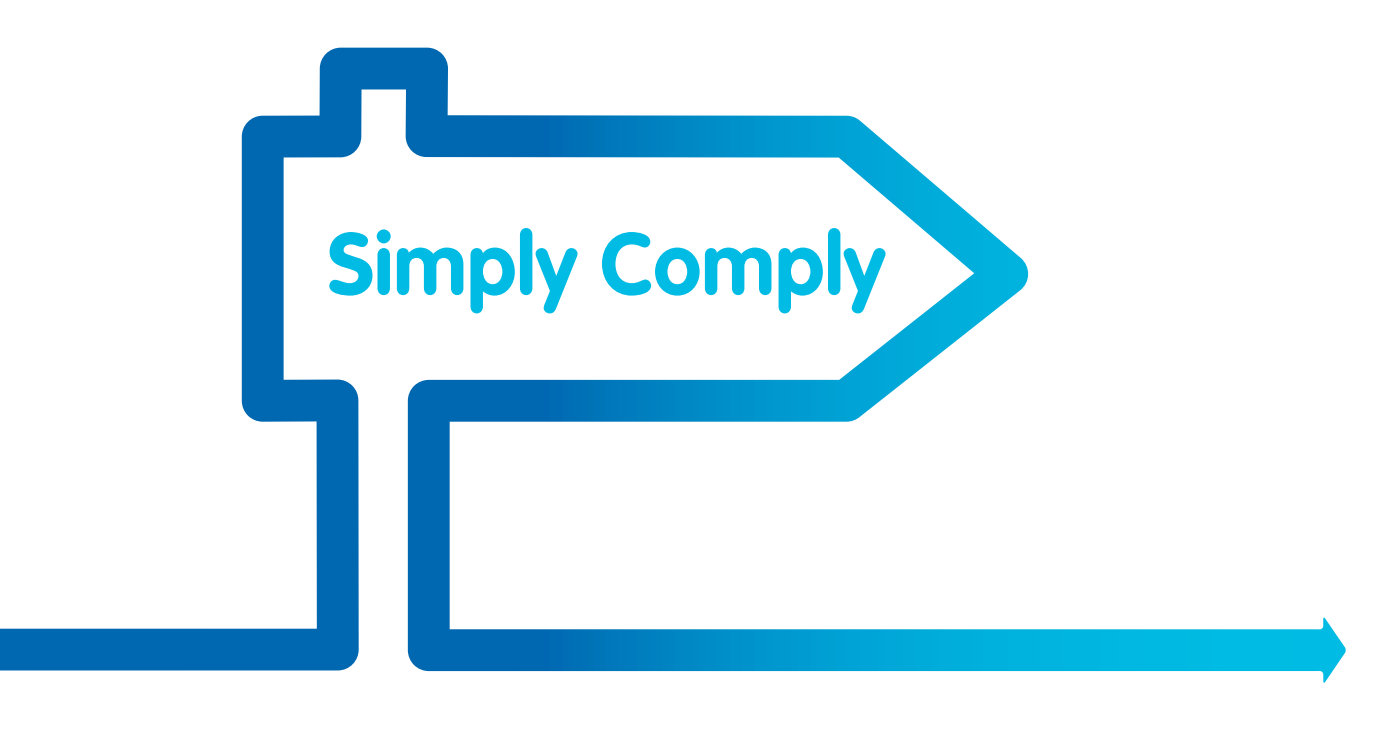

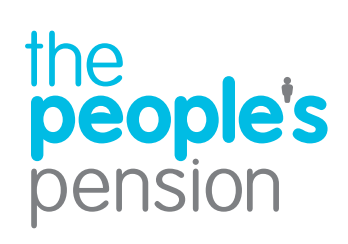

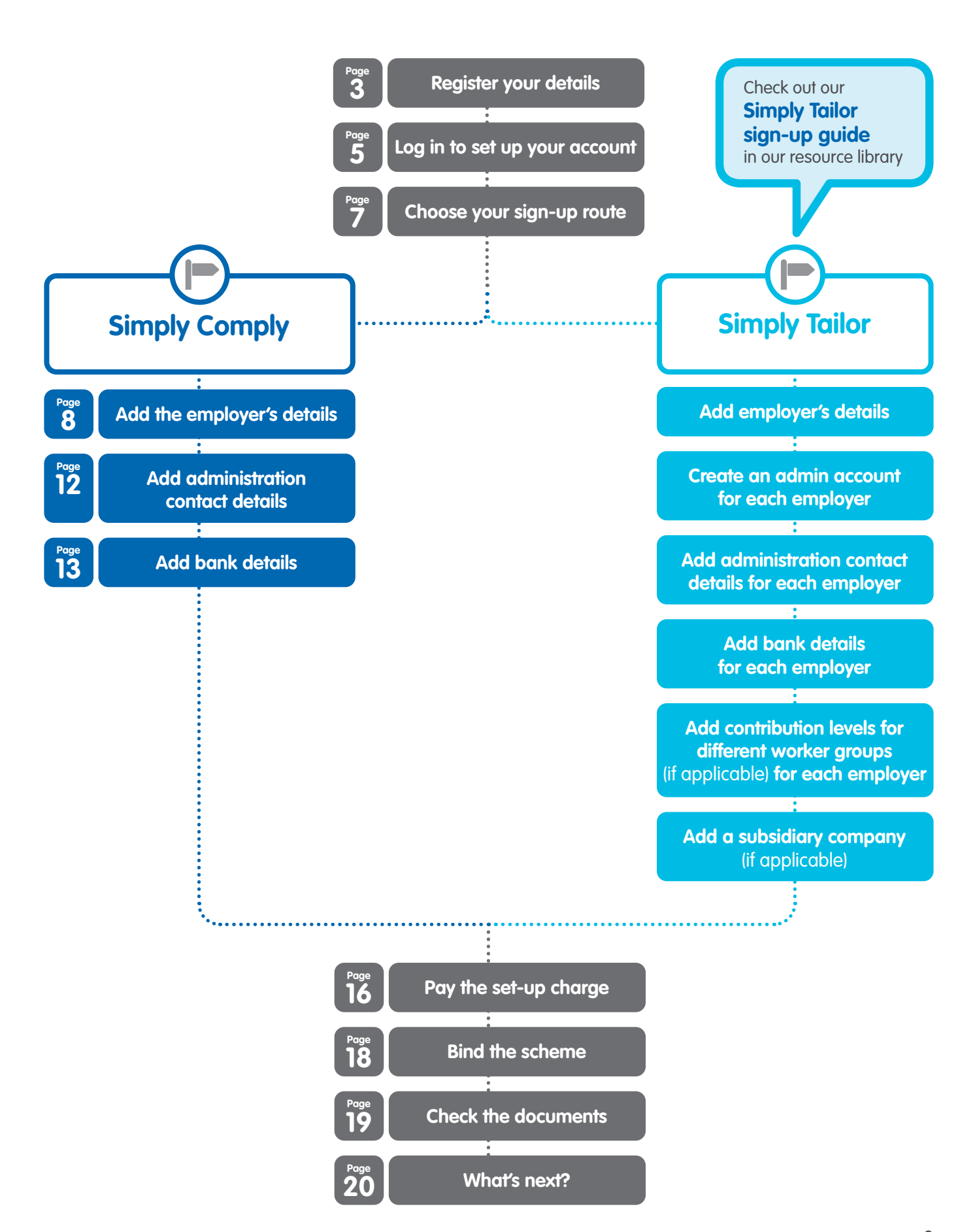

# **Register your details**

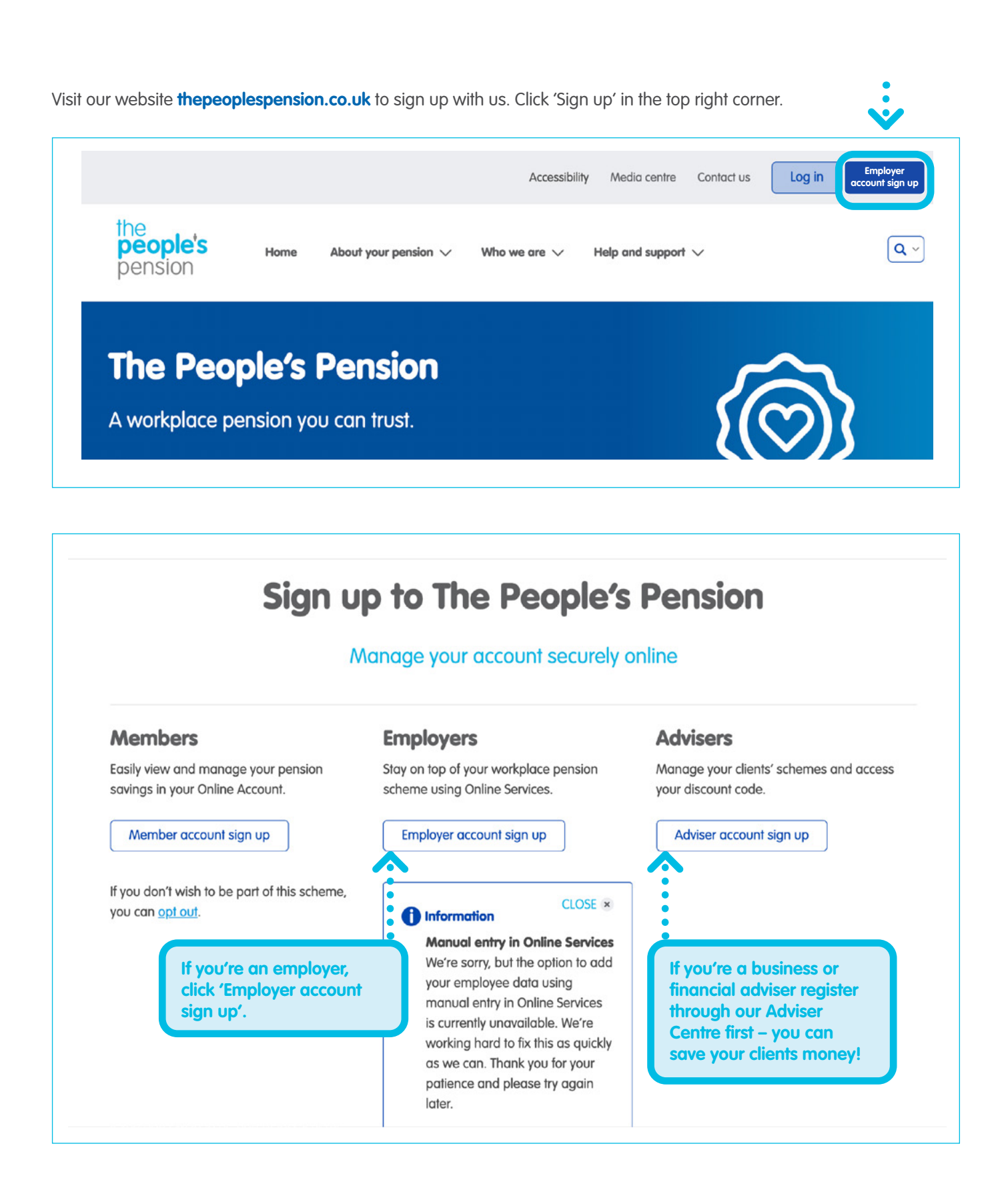

# Register your details continued

The first step is to register your email address with us. You'll then need to register your details.

| ihe<br><b>people's</b><br>pension |                                                                                    |                                         |                            |                                                 |
|-----------------------------------|------------------------------------------------------------------------------------|-----------------------------------------|----------------------------|-------------------------------------------------|
| ? Help &                          | Register your de                                                                   | etails here                             |                            |                                                 |
| • support                         | Please tell us the email address you w<br>Email address:<br>Confirm email address: | <i>v</i> ould like to use for registrat | ion and future log in. * * |                                                 |
|                                   | Need more info?<br>Not sure whether you can register for                           | The People's Pension online             | ? Click here to see who c  | an sign up and when.                            |
|                                   |                                                                                    |                                         |                            | Next                                            |
| ? Help & support                  | Register your de                                                                   | tails here                              |                            |                                                 |
|                                   | Please complete the information below                                              | w to complete your registrati           | on.                        |                                                 |
|                                   | Your email address:                                                                | testemail@testemail.com                 |                            |                                                 |
|                                   | Are you an employer or are you a third                                             | d party/adviser acting on be            | half of an employer?       | Select whether you're<br>an employer (or an     |
|                                   |                                                                                    | Please select                           | ▼ *                        | employee signing up on behalf of the owner), or |
|                                   | Title:                                                                             | Please select                           | ✓ *                        | a third party/adviser.                          |
|                                   | Forename:                                                                          |                                         | *                          |                                                 |
|                                   | Surname:                                                                           |                                         | *                          |                                                 |
|                                   | Telephone number:                                                                  |                                         | *                          |                                                 |
|                                   | Postcode:                                                                          |                                         | * ? Find A                 | ddress                                          |
|                                   |                                                                                    |                                         |                            |                                                 |
|                                   |                                                                                    | Click                                   | on the ? icons             | Submit                                          |

Once you've completed your details and submitted them to us, we'll send you an email with your login details. Then you can click the link in the email to set up an account with The People's Pension.

# Set up your account

The link in your email will take you to our login page. Enter your email address and the temporary password we sent you and click 'Continue'.

| Less ID (see all           |                                                                                                    | An an an an an an an an an an an an an an                                                                                                    |                                                                                                    |                                                                                                    |                                                                           |           |  |
|----------------------------|----------------------------------------------------------------------------------------------------|----------------------------------------------------------------------------------------------------|----------------------------------------------------------------------------------------------------|----------------------------------------------------------------------------------------------------|---------------------------------------------------------------------------|-----------|--|
| address                    | example-company                                                                                                    | @peoplespartnership.co.uk                                                                                                    |                                                                                                    |                                                                                                    |                                                                           |           |  |
| Password                   | ••••••                                                                                                    | and characters from m                                                                                                    | Forgotten you                                                                                               | r password?                                                                                                 |                                                                           |           |  |
|                            |                                                                                                    |                                                                                                    |                                                                                                    |                                                                                                    |                                                                           |           |  |
| ople's                     |                                                                                                    |                                                                                                    |                                                                                                    |                                                                                                    |                                                                           |           |  |
| ision                      |                                                                                                    |                                                                                                    |                                                                                                    |                                                                                                    |                                                                           |           |  |
|                            | anin Cha                                                                                                    |                                                                                                    |                                                                                                    |                                                                                                    |                                                                           | 0         |  |
|                            | .ogin - Cho                                                                                                    | use new p                                                                                                    | assword                                                                                                    | •                                                                                                    |                                                                           |           |  |
| Y                          | ou now need to choose yo<br>rture use.                                                                                                    | our own password and se                                                                                                    | curity word; some                                                                                           | thing which you will be                                                                                     | e able to remember                                                        | for       |  |
| Y<br>fit                   | ou now need to choose yo<br>sture use.                                                                                                    | our own password and se                                                                                                    | curity word; some                                                                                           | thing which you will be                                                                                     | e able to remember                                                        | for       |  |
| Y<br>ft<br>P<br>le         | ou now need to choose yr<br>ture use.                                                                                                    | our own password and se<br>word of between 6-12 cho                                                                                                    | acurity word; some                                                                                          | thing which you will be<br>g a combination of leth                                                          | e able to remember<br>ers, numbers, and a                                 | for       |  |
| Y<br>fa<br>P<br>le         | iou now need to choose y<br>fure use.<br>Password<br>fease choose a new pass<br>vast one of these "special"<br>Your new password                                                                                                    | our own password and se<br>word of between 6-12 cha<br>characters !"£\$%^&*@#?                                                                                                | racters, containing                                                                                         | thing which you will by<br>g a combination of letti                                                         | e able to remember                                                        | for       |  |
| Y<br>fr<br>P<br>k          | iou now need to choose y<br>iture use.                                                                                                    | word of between 6-12 cha                                                                                                    | icurity word; some                                                                                          | thing which you will by                                                                                     | e able to remember                                                        | for<br>it |  |
| Y<br>fi<br>P<br>k          | iou now need to choose yu<br>iture use.<br>Password<br>lease choose a new pass<br>wast one of these "special"<br>Your new password<br>Confirm new password                                                                                                    | our own password and se<br>word of between 6-12 cha<br>characters !*£5%^&*@#7                                                                                                 | acurity word; some                                                                                          | athing which you will be                                                                                    | e able to remember                                                        | for       |  |
| Y<br>fr<br>P<br>k          | ou now need to choose y<br>drure use.  Password  lease choose a new pass<br>lease choose a new pass<br>lease of these "special"<br>Your new password  Confirm new password                                                                                                    | our own password and se<br>word of between 6-12 cho<br>characters I*£\$%^&*@#?<br>[                                                                                           | acurity word; some<br>aracters, containing<br>?-<br>: sensitive/<br>acters (you may no                      | thing which you will by<br>g a combination of lett<br>aed to re-type your pas                               | e able to remember<br>ers, numbers, and a<br>ssword)                      | for       |  |
| Y<br>fi<br>k<br>k          | Confirm new password Confirm new password Confirm new password Confirm new password Confirm new password Confirm new password                                                                                                    | our own password and se<br>word of between 6-12 cha<br>'charocters !*£5%^&*@#7<br>[<br>[<br>[<br>[<br>[<br>[<br>[<br>[<br>[<br>[<br>[<br>]<br>[<br>]<br>[<br>]<br>[<br>]<br>[ | acurity word; some                                                                                          | athing which you will be<br>g a combination of lett<br>and to re-type your pass                             | e able to remember<br>ers, numbers, and o<br>ssword)<br>be a sinale word. | for<br>t  |  |
| Y<br>fr<br>P<br>k<br>F     | Confirm new password Confirm new password Confirm new password Confirm New password Confirm N | our own password and se<br>word of between 6-12 cha<br>characters !*£\$%^&*@#?<br>[                                                                                           | acurity word; some<br>aracters, containing<br>;-<br>:sensitive/<br>acters (you may no<br>acters, containing | athing which you will by<br>g a combination of lett<br>aed to re-type your pas<br>only letters. This must l | e able to remember<br>ers, numbers, and a<br>ssword)<br>be a single word. | for<br>t  |  |
| Y<br>A<br>P<br>k<br>S<br>P | Confirm new password Confirm new password                                                                                                    | our own password and se<br>word of between 6-12 cha<br>characters !*£5%^&*@#?<br>[                                                                                            | acurity word; some<br>aracters, containing<br>:                                                             | athing which you will be<br>g a combination of lett<br>aed to re-type your pas<br>only letters. This must   | e able to remember<br>ers, numbers, and a<br>ssword)<br>be a single word. | for<br>st |  |

### Set up your account continued

After you've entered your new password and security details and read our Terms of Use, click 'Continue'.

We'll ask you some questions about the employer to help us determine if our simplified sign-up route would be an option for you.

| nsion   |                                                                                                 |  |
|---------|-------------------------------------------------------------------------------------------------|--|
| Help &  | Choose a sign-up route                                                                          |  |
| sopport | What is the employer's field of business? Please Select                                         |  |
| up help | Will contributions to The People's Pension start on the staging/duties start date? © Yes © No 🕜 |  |
| ut      |                                                                                                 |  |
|         | Need more info?                                                                                 |  |
|         | Understanding automatic enrolment contributions                                                 |  |
|         | Understanding how employee contributions are paid                                               |  |
|         |                                                                                                 |  |
|         |                                                                                                 |  |
|         |                                                                                                 |  |
|         |                                                                                                 |  |
|         |                                                                                                 |  |
|         |                                                                                                 |  |

If the employer's field of business is in the construction industry we'll ask if they follow the CIJC (Construction Industry Joint Council) Working Rule Agreement. To find out more, please take a look at our guide to operating the Working Rule Agreement at thepeoplespension.co.uk/wp-content/uploads/2016/06/CIJC-Automatic-enrolment.pdf alongside auto-enrolment.

If the employer follows this agreement our Simply Comply sign-up route won't be an option, so we'll direct you straight to our Simply Tailor route.

# Choose a sign-up route

Our Simply Comply sign-up route allows us to complete as much of the account set-up as possible. These account settings will comply with the minimum requirements for auto-enrolment.

With our 'Simply Comply' route you're unable to add subsidiary companies.

#### **Comparison of features**

| Features                                         | Simply Comply                                                                                                    | Simply Tallor                                                                                                    |
|--------------------------------------------------|----------------------------------------------------------------------------------------------------|----------------------------------------------------------------------------------------------------|
|                                                  | We complete as much of the account<br>set-up as possible for you to make it<br>easier to sign up and get started. The<br>account will be set up to comply with<br>the minimum automatic enrolment<br>duties.<br>More                 | We let you set the account up with a<br>full choice of options, allowing for a<br>tailored solution specific to the<br>employer's requirements.<br>More |
| Offers postponement                              | No                                                                                                    | You choose                                                                                                    |
| How much will be paid into the<br>pension scheme | Legal minimums                                                                                                    | You choose                                                                                                    |
| How often are employees paid                     | Weekly/monthly                                                                                                    | You choose                                                                                                    |
| Can include subsidiaries                         | No                                                                                                    | Yes                                                                                                    |
| One-off set-up charge                            | £500.00<br>(Free of charge when signing up via<br>reduced ch                                                                                                    | plus VAT<br>a business or financial adviser with a<br>arge code.)                                                                                       |
| What support do I get?                           | <ul> <li>UK-based call centre open 8.30am - 5</li> <li>ASK - online help facility</li> <li>Resource library on our website full of guides, and help videos</li> <li>Training mode to practice data upload once registered</li> </ul> | s.30pm Monday to Friday(only).<br>useful information, downloadable<br>Is – available on the employer account                                            |
| Choose your route                                | Start Simply<br>Comply »                                                                                                    | Start Simply Tailor<br>»                                                                                                    |
|                                                  | Free of charge when signing up via a bus                                                                                                    | iness or financial advisor with a raduced                                                                                                    |
|                                                  | charge code.                                                                                                    |                                                                                                    |

You'll be given the option of our 'Simply Comply' or 'Simply Tailor' sign-up routes and we've outlined the benefits of each route to help you decide.

# What we need

We'll ask you for more information about the organisation and its owners to comply with anti-money laundering regulations. The details we request will depend on the company type selected.

### →Public or private limited companies

- Employer name and postcode
- Company registration number

A limited company is registered with Companies House and has a company registration number. They have to submit annual accounts and returns to Companies House.

### $\rightarrow$ Sole trader

- Employer name and postcode
- Proprietor's name, date of birth and address (including how long they've lived at that address)

A sole trader is a person who owns and controls 100% of a business. There is no distinct separation between the sole trader and the business – the sole trader is personally liable for the debts of the business.

### Partnership or Limited Liability Partnership

- Employer name and postcode
- Company registration number
- Number of partners
- Whether a partnership agreement exists
- For each partner, their name, date of birth, and address (including how long they've been at the address - we'll need a previous address if this is less than 1 year).
- Number of beneficial owners (that own or control at least a 25% share in the business. If no partnership agreement is in place all partners are seen as equal beneficial owners) and their ownership share.
- Name, address and date of birth for each beneficial owner

A partnership is owned by 2 or more people. If a partnership agreement is in place this will set out the proportion of the business that each partner owns. If no agreement is in place all partners are deemed to have an equal proportion. The partners are personally liable for the debts of the partnership.

A Limited Liability Partnership is registered with Companies House and is required to file annual accounts and returns with them. The members (usually called partners) are separate from the LLP – they're not personally liable for the debts of the LLP.

### Registered charity

- Employer name
- Charity commission registration
- Charity registration number

An organisation which is registered as a charity with the Charity Commission in the UK.

#### →Overseas company

- Country
- Business name
- Registered number
- Registered address
- A business that's incorporated and registered outside of the UK but employs staff who are working or ordinarily working within the UK.

### $\rightarrow$ Government or public body

- Employer name
- Registration number
- Employer's email address

This could be a small local parish council or as big as a political party.

### College or educational establishment

- Employer name and postcode
- Registration number

An educational establishment could also fall under one of the other company types.

### →Individual

- Individual employer's name
- Employer's address and date of birth

An individual may employ a person or several people, usually to perform a service such as a carer or housekeeper. Such an individual would have registered as an organisation with HM Revenue & Customs (HMRC) and would be deducting tax and National Insurance contributions.

### →Unincorporated association

- Employer name and postcode
- Registration number

An unincorporated association is an organisation set up through an agreement between a group of people who come together for a reason other than to make a profit. For example, a voluntary group or a sports club. Individual members are personally liable for debts of the organisation.

### Church body/Place of worship

- Employer name
- Company registration number
- Business postcode

### What we need continued

### → Trust Company

- Employer name
- Company registration number
- Business postcode

A legal entity that acts as a fiduciary, agent, or trustee on behalf of a person or business for a trust.

### Community Interest Company (CIC)

- Employer name
- Company registration number
- Business postcode
- Number of partners
- Whether a partnership agreement exists

A special type of limited company which exists to benefit the community rather than private shareholders.

A limited partnership (LP) exists when two or more partners go into business together, but the limited partners are only liable up to the amount of their investment. An LP is defined as having limited partners and a general partner, which has unlimited liability.

If you're unsure what company type to select you should check with your accountant or business adviser.

### What we need continued

|                                                                                                    |                                                                                                    |                                                                                                    | 0% complet                                                                                              | 0                        |              |
|----------------------------------------------------------------------------------------------------|----------------------------------------------------------------------------------------------------|----------------------------------------------------------------------------------------------------|----------------------------------------------------------------------------------------------------|--------------------------|--------------|
|                                                                                                    |                                                                                                    |                                                                                                    | 0 % complet                                                                                             | 6                        |              |
| Tell us about ye                                                                                                    | our company                                                                                                    | /                                                                                                    |                                                                                                    |                          |              |
| We need to know some details abo                                                                                                    | out your company so that we                                                                                                    | can satisfy Anti-Money L                                                                                                  | aundering Regulations                                                                                   |                          |              |
| If the employer is registered with Co<br>House website. If the employer is n<br>example a carer, gardener, cleaner                                                       | ompanies House, select the s<br>ot a registered company but<br>r, nanny or support worker), s                                                 | ame employer type as re<br>is registering because th<br>select employer type 'Indi                                        | ecorded on the Corr<br>ey employ a worke<br>vidual'.                                                    | If you're not su         | re what      |
| Employer type-                                                                                                    | Public limited company                                                                                                    | ~                                                                                                    | - 4                                                                                                    | see pages 8 an<br>auide. | id 9 of this |
| Employer name:                                                                                                    |                                                                                                    |                                                                                                    |                                                                                                    | Jones                    |              |
| Company registration<br>number:                                                                                                    |                                                                                                    |                                                                                                    |                                                                                                    |                          |              |
| Business postcode:                                                                                                    |                                                                                                    |                                                                                                    |                                                                                                    |                          |              |
|                                                                                                    | Can be left blank if company regi                                                                                                    | stration number provided                                                                                                  |                                                                                                    |                          |              |
|                                                                                                    |                                                                                                    |                                                                                                    |                                                                                                    |                          |              |
|                                                                                                    |                                                                                                    |                                                                                                    |                                                                                                    |                          |              |
|                                                                                                    |                                                                                                    |                                                                                                    |                                                                                                    |                          |              |
| Cancel                                                                                                    |                                                                                                    | So                                                                                                    | ive and continue                                                                                        | e                        |              |
| To comply with Anti-Money Launderi<br>People's Pension – this includes the<br>through SmartSearch, which reviews<br>adequately confirm the employer's in<br>information. | ng Regulations we need to confi<br>employer's beneficial owners and<br>publicly available information or<br>Jentity and beneficial ownership, | rm the identity of employer:<br>d directors. To do this we m<br>n companies and individual<br>, we may write to the emplo | s wanting to join The<br>ay use electronic veriticat<br>s. If our checks fall to<br>yer to ask for more | tion                     |              |
|                                                                                                    |                                                                                                    |                                                                                                    |                                                                                                    |                          |              |

Once you've checked the details you've provided, select 'Save and continue'.

### What we need continued

For certain company types we'll carry out a search to find the business and will ask you to confirm we've found the right one.

|                                                                                    |                                                         | 20% complete                 |                                                              |
|------------------------------------------------------------------------------------|---------------------------------------------------------|------------------------------|--------------------------------------------------------------|
| Employer deta                                                                      | ils                                                     |                              |                                                              |
| To begin setting up the account, pl click the ? button.                            | lease enter the employer details. For help on what is n | eeded for each field, please |                                                              |
| Employer name:                                                                     | Test                                                    |                              |                                                              |
| Employer type.                                                                     | Private Limited Company                                 |                              |                                                              |
| Company registration<br>number:                                                    | 123458                                                  |                              |                                                              |
| Date of incorporation:                                                             | 01/01/2019 * 😮                                          |                              |                                                              |
| Postcode:                                                                          | RH10 9QP * Find address                                 |                              |                                                              |
|                                                                                    | People's Partnership Limited                            |                              |                                                              |
| Address 1:                                                                         | * People's Partnership Limited                          |                              |                                                              |
| Address 2:                                                                         | Manor Royal                                             |                              |                                                              |
| Town:                                                                              | CRAWLEY *                                               |                              |                                                              |
| County:                                                                            | West Sussex                                             |                              |                                                              |
| Telephone number:                                                                  |                                                         |                              |                                                              |
| Do you have a Staging date<br>or Duties start date?                                | Staging date     P     Duties start date                |                              |                                                              |
| Duties start date:                                                                 | Usy V Month V Yesr                                      | Y *                          |                                                              |
| Total number of employees:                                                         | * 🕐                                                     |                              |                                                              |
| Are there any pension<br>schemes being administered<br>other than those with B&CE? | Please select 💙 * 🕜                                     |                              | You'll need to include information                           |
| How often are employees<br>paid (fick all that apply):                             | Weekly Monthly                                          |                              | about employees and how they're<br>paid.                     |
| Payroll package:                                                                   | Please Select ¥                                         |                              |                                                              |
| Who will work out which<br>employees will be put into the<br>pension scheme?       | Payroll/Third Party/Manual 🗸 * 😢                        |                              |                                                              |
| Cancel                                                                             | s                                                       | ave and continue             | Once you're happy with the details provided select 'Save and |
|                                                                                    | If the employer's                                       |                              | continue'.                                                   |
|                                                                                    | helping to work out                                     |                              |                                                              |
|                                                                                    | who needs to be                                         |                              |                                                              |
|                                                                                    | enrolled and how                                        |                              |                                                              |
|                                                                                    | should be we can                                        |                              |                                                              |
|                                                                                    | help. Just select                                       |                              |                                                              |
|                                                                                    | 'The People's Pension'.                                 |                              |                                                              |

# Adding an administration contact

Once you've entered these details and clicked 'Save and continue', the first stage of setting up the account is complete. We'll then need you to add contact details for the person who will be administering this account – often somebody that works for the employer.

|                                        |                  |                                    |                                                      | 30% complete                                            |
|----------------------------------------|------------------|------------------------------------|------------------------------------------------------|---------------------------------------------------------|
|                                        |                  |                                    |                                                      |                                                         |
| Employer deta                          | ils              |                                    |                                                      | Amend employer                                          |
| Employer name                          | User guide       |                                    |                                                      |                                                         |
| Address                                | Manor Royal, CRA | WLEY, W Sussex, RH10 9QP           |                                                      |                                                         |
| Company registrati<br>number           | on               |                                    |                                                      |                                                         |
| Staging date                           | 01/12/2016       |                                    |                                                      |                                                         |
| Aonthly                                | mmary            |                                    |                                                      |                                                         |
| Aonthly<br>Account sur<br>Name         | mmary            | Payroll package                    | Who will w<br>will be put<br>scheme?                 | ork out which employees<br>into the pension             |
| Account sur     Name     User guide Mo | <b>mmary</b>     | Payroll package<br>FOURTH (FOURTH) | Who will w<br>will be put<br>scheme?<br>Payroll/HR f | ork out which employees<br>into the pension<br>Provider |

If you've already provided us with contact details you'll have the option to select the existing contact.

This person will receive access to the account as well as emails and notifications about the pension scheme.

When you're ready click 'Save and continue'.

| files.                 |                                          | count, including uploading employee data |
|------------------------|------------------------------------------|------------------------------------------|
| Title:                 | Miss                                     |                                          |
| Forename:              | User                                     | •                                        |
| Surname:               | Guide                                    | •                                        |
| Postcode:              | RH10 9QP                                 | • Find address                           |
| Address 1:             | People's Partnership Limited             | •                                        |
| Address 2:             | Manor Royal                              |                                          |
| Town:                  | CRAWLEY                                  | •                                        |
| County:                | W Sussex                                 |                                          |
| Job title:             |                                          |                                          |
| Telephone:             | 01293 589999                             | •                                        |
| Mobile:                |                                          |                                          |
| Email:                 | userguide@peoplespartnership.co.uk       | ]•                                       |
| Third party adviser?:  | Please tick if this contact is an interm | ediary                                   |
| * Denotes mandatory fi | ield                                     |                                          |

# Adding bank account details

Once you've added contact details we'll ask for some bank details. These details will be used for the payment of contributions to employees' pension pots. The administration contact will have the option to select when they would like to make a payment once the account has been set up.

| DIRECT / QUE              |                                                                                                    |                                             |                            |                                            |
|---------------------------|----------------------------------------------------------------------------------------------------|---------------------------------------------|----------------------------|--------------------------------------------|
| Direct Debit              | eries contact our Helpdesk No: <b>0800 6</b><br>ed your account details, which can be fo<br>Instruction. | 12 8080<br>iound for example on your bank s | tatement, to complete the  |                                            |
| * Denotes mandatory field | 1                                                                                                    |                                             | We'll fill in              | the bank's name and address based          |
| Bank details              |                                                                                                    |                                             | on the sort                | code you provide. Don't worry – this       |
| Description:              |                                                                                                    | * 🝞                                         | may not be                 | e your local branch.                       |
| Sort code:                | • • • • •                                                                                                | k                                           |                            |                                            |
| Account number:           |                                                                                                    | *                                           |                            |                                            |
| Account name:             |                                                                                                    | * 🕜                                         |                            |                                            |
| Signatory details         |                                                                                                    |                                             | If you're no               | t the only signatory required to authorise |
| Title:                    | Please select                                                                                            | ✓ * 😮                                       | a Direct De<br>bank detail | s but you'll need to print this out for    |
| orename:                  |                                                                                                    | * 🝞                                         | signing late               | r. This can then be emailed back to us     |
| Surname:                  |                                                                                                    | * 🕜                                         | of kyc@pec                 | piesparmership.co.uk                       |
| You can read the Direct I | Debit Guarantee by clicking here                                                                         |                                             |                            |                                            |

If you're happy with the details you've entered click 'Save and continue'.

# Adding bank account details

You'll come to a summary screen.

|                                                                                                    |                                                 |                                                             |                                   |                          |                                        | 50% compl                             |
|----------------------------------------------------------------------------------------------------|-------------------------------------------------|-------------------------------------------------------------|-----------------------------------|--------------------------|----------------------------------------|---------------------------------------|
|                                                                                                    |                                                 |                                                             |                                   |                          |                                        | Sowcomp                               |
|                                                                                                    |                                                 |                                                             |                                   |                          | . <u> </u>                             |                                       |
| Employer de                                                                                                    | atails                                          |                                                             |                                   |                          |                                        | Amend employ                          |
| Employer name                                                                                                    | e Test                                          |                                                             |                                   |                          |                                        |                                       |
| Address                                                                                                    | Peop<br>Royal                                   | le's Partnership L<br>I, CRAWLEY, West                      | imited, Manor<br>Sussex, RH10 9QP |                          |                                        |                                       |
| Company regist<br>number                                                                                                    | tration 1234                                    | 5678                                                        |                                   |                          |                                        |                                       |
| Duties start date                                                                                                    | e 01/01                                         | /2019                                                       |                                   |                          |                                        |                                       |
| Nonthly                                                                                                    |                                                 |                                                             |                                   |                          |                                        |                                       |
| Account:                                                                                                    | summary                                         |                                                             |                                   |                          |                                        |                                       |
| Name                                                                                                    |                                                 |                                                             | Payroll packag                    | •                        | Who will work will be put into scheme? | out which employees<br>the pension    |
| Test Monthl                                                                                                    | ly .                                            |                                                             |                                   |                          | Payroll/HR Provi                       | der                                   |
| Ontact of the second second | details                                         |                                                             |                                   |                          |                                        |                                       |
| Name                                                                                                    |                                                 | Address                                                     | Job title                         | Telephone<br>number      | Email                                  |                                       |
| wr test Mor                                                                                                    | 1111y                                           | imited<br>Manor Royal<br>CRAWLEY<br>West Sussex<br>RH10 9QP | μ                                 | 012935866                | 00                                     | Amend                                 |
|                                                                                                    |                                                 |                                                             |                                   |                          |                                        |                                       |
| Damle dat                                                                                                    | alle                                            |                                                             |                                   |                          |                                        |                                       |
| Bank det                                                                                                    | ails                                            |                                                             |                                   |                          |                                        |                                       |
| Bank det     Description:     Sort code                                                                                                    | Test                                            | Account a                                                   | Rook news                         | P                        | ik branch                              | Slandboy pame                         |
| Bank det     Description:     Sort code                                                                                                    | Test<br>Account no                              | Account name                                                | Bank name                         | Bar                      | ik branch                              | Signatory name                        |
| Bank det     Description:     Sort code     ##-##-##                                                                                                    | t <b>ails</b><br>Test<br>Account no<br>######## | . Account name<br>Test                                      | Bank name<br>HSBC UK BAN          | Bar<br>NK PLC CR4<br>BOI | <b>ik branch</b><br>WLEY<br>JLEVARD    | <b>Signatory name</b><br>Mr Test Test |

If you're happy with the details click 'Continue'.

# Summary of your account

| the<br><b>people's</b><br>pension |                                                                                                    | userguide@peo                                                                                                    | plespartnership.co.uk          | We'll show you what we've set up for you including the contribution levels. For more information about this you can expand the beggings at the bottom of the screen |
|-----------------------------------|----------------------------------------------------------------------------------------------------|----------------------------------------------------------------------------------------------------|--------------------------------|----------------------------------------------------------------------------------------------------|
| Help &<br>Support                 | What we have set (         Account name         Contact name         Bank account name         Contribution levels         Duties start date         Worker group ID         Please confirm you are happy with what we h<br>I understand that this account will be set up         Back | Jp for you         Test Monthly         Test Employer         Test         Employer: 3.0%         Employee: 5.0%         01/01/2019         M         ave set up for you:         To meet automatic enrolment regulatory required | 60% complete                   | If you're happy with<br>what we've set up<br>for you, tick the<br>box before clicking<br>'Continue'.                                                                |
|                                   | Need more info?                                                                                                    |                                                                                                    |                                |                                                                                                    |
|                                   | Understanding automatic enrolment contri                                                                                                    | butions                                                                                                    | +                              |                                                                                                    |
|                                   |                                                                                                    | s are paia                                                                                                    | +                              |                                                                                                    |
|                                   | Second Strains Stocks                                                                                                    |                                                                                                    | Terms of Use   Legal   Contact |                                                                                                    |

Once you've ticked that you understand and have clicked 'Continue', a message will appear informing you that the details you've entered can't be amended. You'll need to select 'Yes' to continue.

# Set-up charge

|        | Set up charge                                                                    |              |
|--------|----------------------------------------------------------------------------------|--------------|
| help   | Ser-up charge                                                                    |              |
| range. | One-off sign up charge                                                           |              |
|        |                                                                                  |              |
|        | Reduced charge code                                                              | What's this? |
|        | If you received a reduced charge code from your adviser,                         |              |
|        | please enter it below.                                                           |              |
|        | Apply code                                                                       |              |
|        | Contains 7 characters including numbers and letters<br>e.g. ANI-7G29             |              |
|        | Don't have a code?                                                               |              |
|        | Continue without code                                                            |              |
|        | You will not get another opportunity to enter a code once you have made payment. |              |
|        |                                                                                  |              |

We'll ask for payment of the one-off set-up charge. This is  $\pounds500 + VAT$ , or if you have a reduced charge code you can enter it here.

### If you're a financial adviser, federation or business adviser (such as an accountant or bookkeeper): 1. log in to the

- Adviser Centre
- 2. get your reduced charge code
- 3. share it with your clients.

| up bolo | Set-up charge                                          |             |
|---------|--------------------------------------------------------|-------------|
| out     | One-off sign up charge                                 |             |
|         | Reduced charge code                                    | Add a c     |
|         | Summary                                                |             |
|         | Set up charge                                          | £500.00     |
|         | Discount Add reduced charge code                       | NIZA        |
|         | You will not be able to enter a code once you've paid. | IN/A        |
|         | Sub total                                              | £500.00     |
|         | VAT                                                    | £100.00     |
|         | Total to pay                                           | £600.00     |
|         |                                                        |             |
|         | Pay by Direct Debit                                    | Pay by card |

If you choose to pay by Direct Debit, we'll give you the option to select the account details (for the employer's bank account) you've already given us. Payment will be taken on the 12th working day after we've activated the Direct Debit.

You can get a copy of the VAT invoice receipt in the 'Account transactions' section of the Online Account. We'll email a copy to you (and the admin contact you added to the account).

# Set-up charge

| ? Help &            |                                                                                                    | 80% complete |  |  |
|---------------------|----------------------------------------------------------------------------------------------------|--------------|--|--|
| ome                 | Enter your billing information                                                                                                    |              |  |  |
| gn-up help<br>xgoul | Please complete your billing information. Your details won't be stored, but will be shared securely with Global<br>Payments only to process your payment. Read more about how we store your data and when we'll share it, on our<br>website |              |  |  |
|                     | Use your existing details?                                                                                                    |              |  |  |
|                     | Please select                                                                                                    | ×            |  |  |
|                     | Cordholder's emoil oddress*                                                                                                    |              |  |  |
|                     | Hease fill out of least one contact number below that is registered to the cord*<br>Cordholder's home number                                                                                                    |              |  |  |
|                     | Cardholder's mobile number                                                                                                    |              |  |  |
|                     | Cordholder's work number                                                                                                    |              |  |  |
|                     | Cardholder's billing address line 1*                                                                                                    |              |  |  |
|                     | Cardholder's billing address line 2                                                                                                    |              |  |  |
|                     | Cardholder's billing address line 3                                                                                                    |              |  |  |
|                     | Cordholder's billing city*                                                                                                    |              |  |  |
|                     | Cardholder's billing postcode*                                                                                                    |              |  |  |
|                     | Cordholder's billing country*                                                                                                    |              |  |  |
|                     | Please select                                                                                                    |              |  |  |
|                     | "Mandatory fields                                                                                                    |              |  |  |

If you choose to pay by card, we'll ask you for some information on who the card is registered to.

Once payment has been authorised, you'll see a message confirming payment has been successful.

# Agree to bind the scheme

After payment has been authorised you'll need to read our terms and conditions. We'll ask you to 'bind' the employer to the scheme. This means that you agree to enter into a legal and binding contract with People's Partnership (provider of The People's Pension).

You'll need to ensure you have the appropriate authority to do this before proceeding. We provide some guidance notes on this but if you're still unsure if you have the appropriate authority you should select 'No' from the drop-down list. The person with the appropriate authority will need to bind the scheme before set-up is complete. We'll request this person's details on the next screen and will email them to request that they bind the scheme.

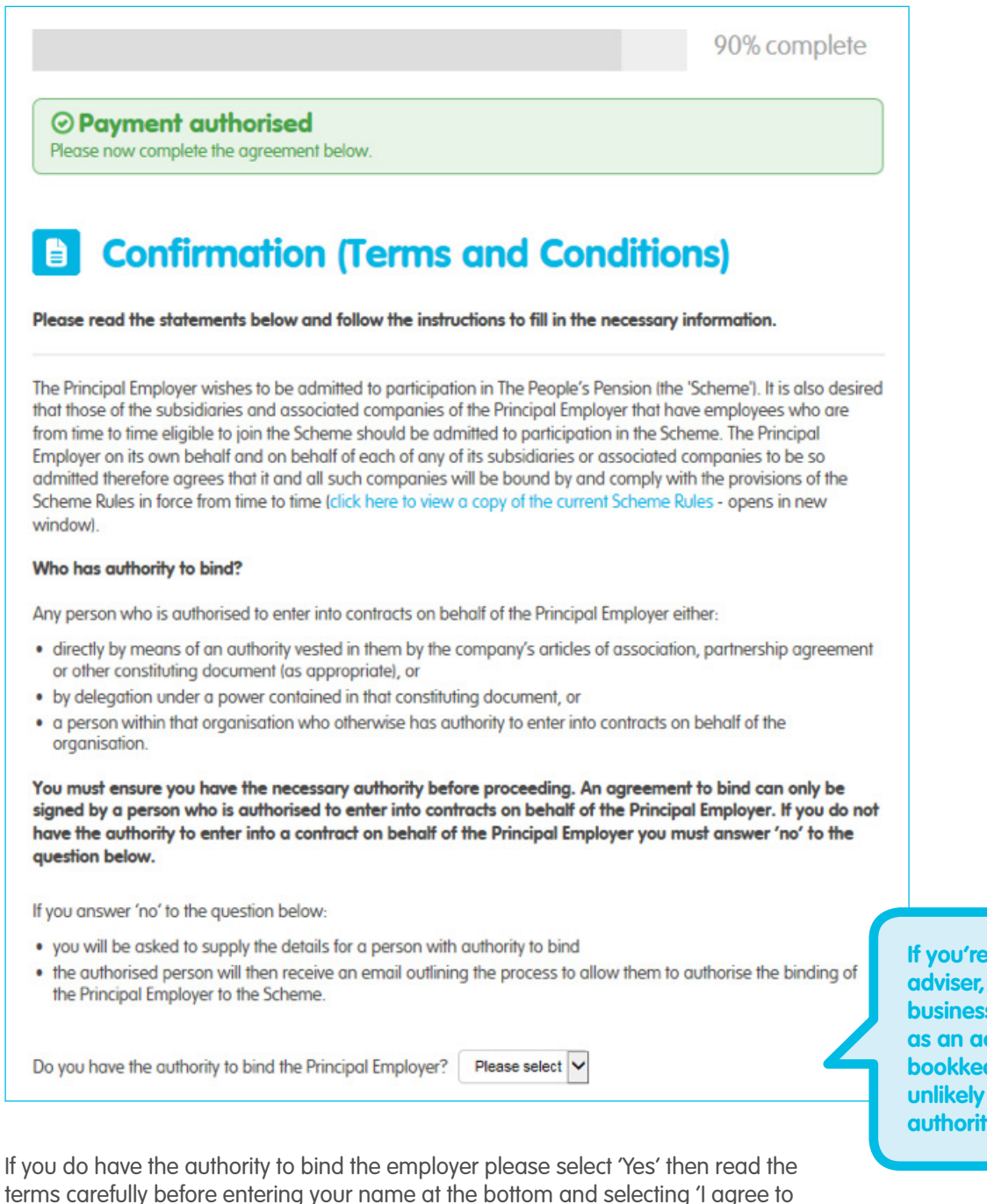

If you're a financial adviser, federation or business adviser (such as an accountant or bookkeeper), you're unlikely to have this authority.

bind the employer'.

# **Review the documents**

After a few moments we'll produce some documents that you'll need to download. These are also available in the 'Documents' section in your Online Services account. You should click 'Continue' once you've downloaded all documents.

|                                                                                                    | 100% complete                        |
|----------------------------------------------------------------------------------------------------|--------------------------------------|
| <b>Documents</b>                                                                                                    |                                      |
| Set-up complete<br>You have now set up an account with The People's Pension.                                                                                                    |                                      |
| Letter of Agreement<br>This is a summary of information supplied.                                                                                                    |                                      |
| Direct Debit Mandate<br>This is a copy of the Direct Debit instruction to the bank that has been design<br>pension contributions. This needs to be printed, signed and returned by | nated for payment of<br><b>post.</b> |
| Scheme Rules<br>These are the rules governing The People's Pension Scheme.                                                                                                    |                                      |
| You can access these documents under the 'Completed accounts' section from your h                                                                                                  | ome page.                            |
|                                                                                                    | Continue                             |
| Need more info?<br><u>Visit our resource library &gt;&gt;</u><br>This is where you will find information such as how/when to communicate with employees<br>Services.               | and how to use Online                |

# What's next?

|                                                  | 100% com                                                                                                    | plete                                              |                         |
|--------------------------------------------------|----------------------------------------------------------------------------------------------------|----------------------------------------------------|-------------------------|
|                                                  |                                                                                                    |                                                    |                         |
|                                                  | II bank evidence and the Direct Debit Mandate                                                                                                    |                                                    |                         |
| To comp<br>You can                               | ly with anti-money laudering regulations, we need evidence of the bank account that will be used to pay contribu<br>email a bank statement (dated within the last 3 months) to us at kyc@peoplespartnership.co.uk                                                                                                    | ions.                                              |                         |
| As soon<br>place to<br>(of receiv                | as the Direct Debit mandate has been signed you can also email that to kyc@peoplespartnership.co.uk This need<br>pay for pension contributions. We'll confirm we've received and arranged to set up your Direct Debit within three v<br>ing the mandate). If you've selected to pay the sign up charge by Direct Debit we'll take payment after 12 working | is to be in<br>vorking days<br>days.               |                         |
| 2 Log                                            | in to Online Services                                                                                                    |                                                    |                         |
| Take a l<br>It's a go<br>account<br>to do th     | ook around your <b>Online Services account</b> .<br>od idea to familiarise yourself with all the features available as you'll need to use these regularly when manag<br>with us. Please note that until we've completed 'Know Your Customer' and 'Source of Funds' checks, you won't<br>following within your account:                                     | ng your<br>be able                                 |                         |
| <ul><li>Make</li><li>Subm</li><li>Mana</li></ul> | a payment<br>t employee data<br>ge employee data                                                                                                    |                                                    |                         |
| We nee<br>won't be                               | d you to enter further details so that your Online Services account compiles with anti-money laundering regulat<br>able to "Submit employee data" until you've done this.                                                                                                    | You can find ge<br>templates to te<br>employees wh | eneri<br>ell yo<br>at's |
| 3 Set                                            | ıp a payroll provider                                                                                                    | happening in a                                     | our                     |
| it a pay                                         | oll provider has not been set up now is the time. Having a payroll provider isn't essential but it may be handy it<br>inployees.                                                                                                    | There are resource library                         | y.                      |
| To set of                                        | e up you'll need some information from us, which you'll find in the 'documents' section.                                                                                                    |                                                    |                         |
| 4 Tell                                           | employees what's happening                                                                                                    |                                                    |                         |
| The Den                                          | sions Regulator requires every employer to tell their staff certain information about the pension that's been set                                                                                                    | up. This                                           |                         |

In the finance industry we're required to find out information about the companies we're doing business with in order to comply with anti-money laundering regulations. This is known in the finance industry as 'know your customer' and includes finding out about the source of a company's funds.

During the final stage of set-up we'll request evidence of the bank account details being used to pay pension contributions. The bank account name needs to match the name of the organisation that's signed up to The People's Pension. This needs to be a copy of a bank statement dated within the last 3 months. The statement must show your name, account number, sort code and the heading of your bank. It must include all pages and show your current address. We can't accept a document that has pages missing or where information has been obscured (eg transactions blocked out). We can't accept screen shots or printouts of online statements. If you do bank online, you can download a copy of your bank statement as a PDF file and send it to us. If you need help with this, please contact your bank. Please email this to us at **kyc@peoplespartnership.co.uk**. Though please note that this isn't a secure way to send documents. You can also post them to **The People's Pension**, **Manor Royal**, **Crawley**, **RH10 9QP**.

Once you've finished setting up the pension scheme it's a good idea to arrange for the admin contact to login and familiarise themselves with the employer's Online Services account. They'll need to use this to submit employee details and make payments.

If you were unable to bind the scheme this will need to be completed before the account is fully activated.

People's Administration Services Limited Manor Royal, Crawley, West Sussex, RH10 9QP. Tel 0300 2000 555. www.peoplespartnership.co.uk

Registered in England and Wales No. 2207140. People's Administration Services Limited is authorised and regulated by the Financial Conduct Authority. Ref: 122787. It acts as a distributor of, and an administrator for, pensions (including The People's Pension), accident and death insurance and a range of financial welfare products. To help us improve our service, we may record your call.